# LANCER.

# TwinPour, Mariani Video Merchandiser Installation Kit

**Instruction Sheet** 

The following illustrates how to remove the existing unit merchandiser and replace it with the new Mariani Video Merchandiser for a TwinPour unit.

## Installing New Merchandiser Frame

- 1. Remove the merchandiser by first detaching the left and right side from the connection tabs by pulling away from the unit.
- 2. Rotate the merchandiser away from the unit then lift the merchandiser straight up to detach from the top of the ice bin and remove from the unit.

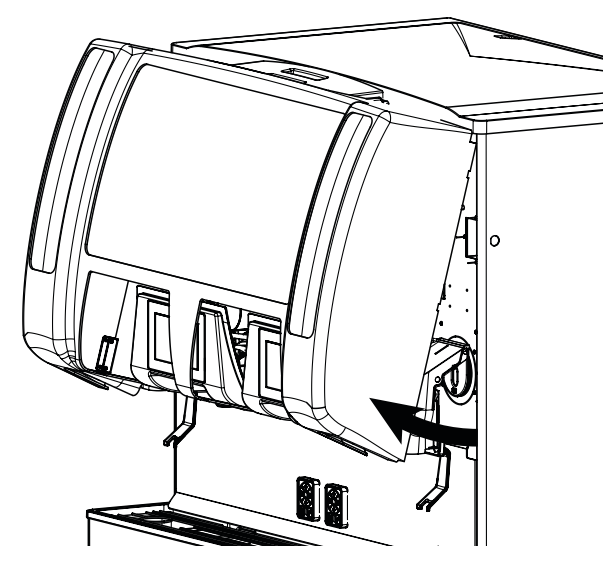

3. Remove the left and right connection tabs, used to connect the original merchandiser to the unit.

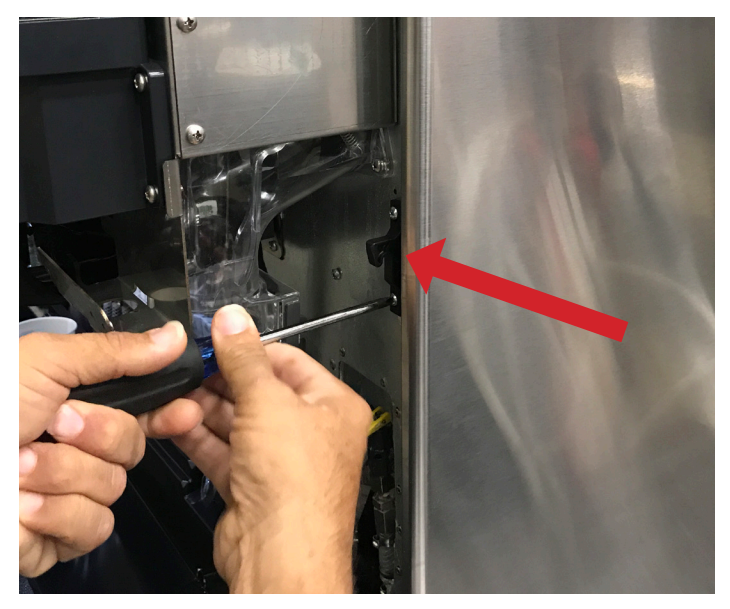

4. Remove the top screws on the outer edge of the dispenser from the left and right side of the unit.

5. Disconnect the top two center LED light bars that will be behind the monitor, from the right side LED light bar.

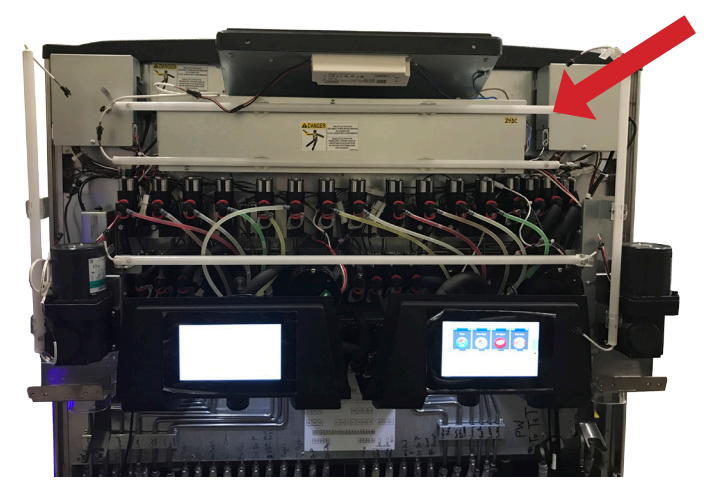

#### **NOTE**

Make sure remaining three LED light bars are all plugged into LED driver installed on manual fill chute.

6. Place the new merchandiser frame onto the unit and use the self-tapping screws included with kit and the screw holes created from Steps 3 - 4 to secure to the unit.

## NOTE -

When installing the new merchandiser frame, remove the monitor door from the frame in order to make installation of the frame easier.

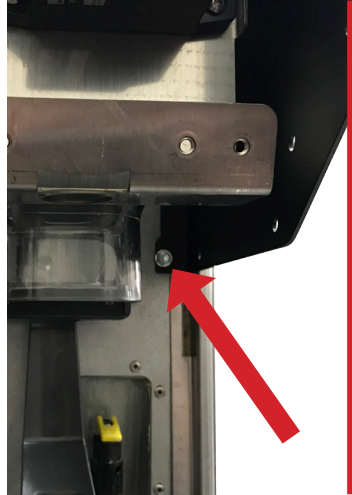

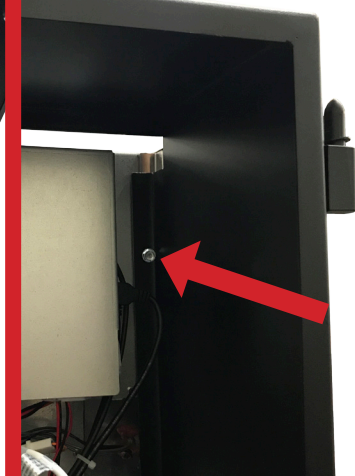

- 7. Install the center piece, included with kit, in between the two touch pads. Firmly push the center piece back to secure in-between the two touch pads.
  - NOTE -

The center piece will be held onto the unit by the splash plate and the monitor door frame.

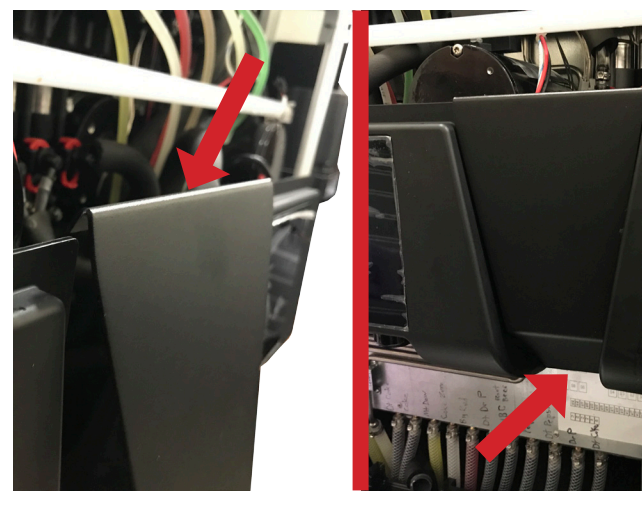

8. Install the right side mounting bracket to ice chute frame of the unit.

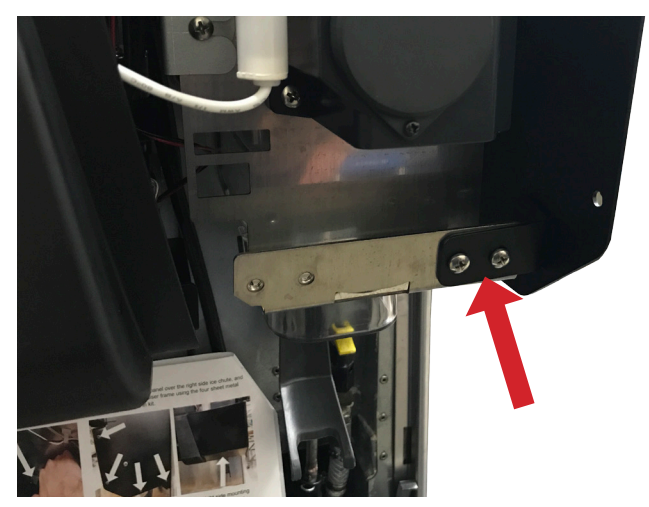

9. Use one of the black sheet metal screws included with kit to secure the merchandiser frame to the mounting bracket.

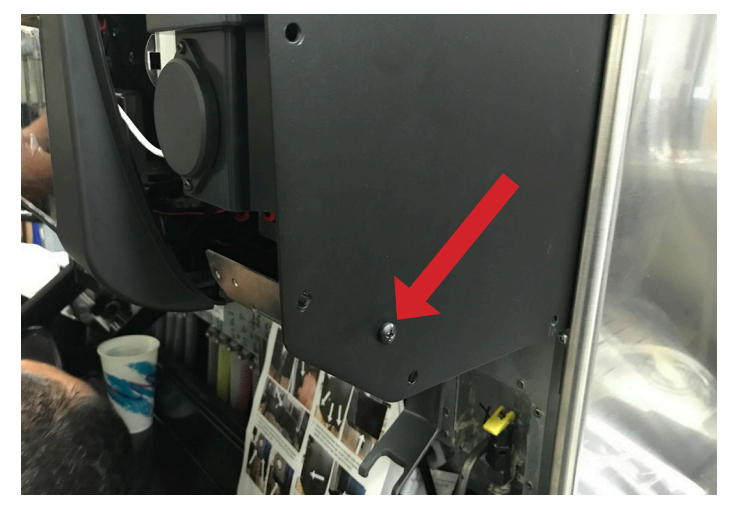

10. Install the right side panel over the right side ice chute, and secure to merchandiser frame using four sheet metal screws supplied in kit.

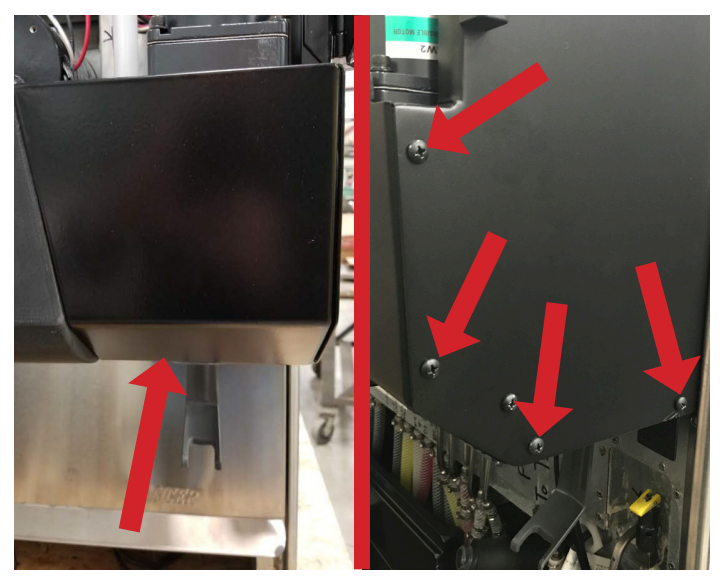

11. Repeat Steps 8 - 10 for the left side panel.

# **Installing Video Monitor**

1. Remove the LG emblem on the back of the monitor by removing the screw behind the emblem.

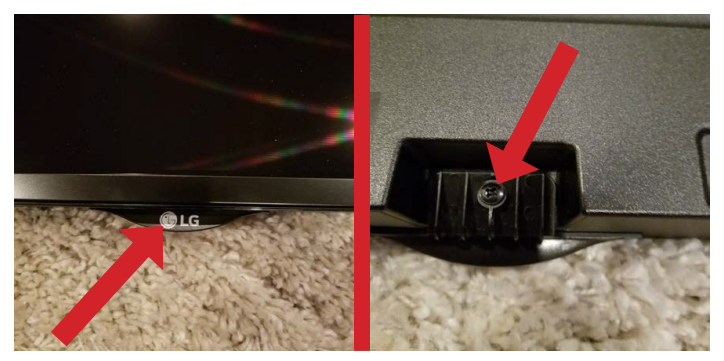

2. Slide the top of the monitor into the top of the monitor door frame then place the bottom of the monitor into the lower portion of the frame.

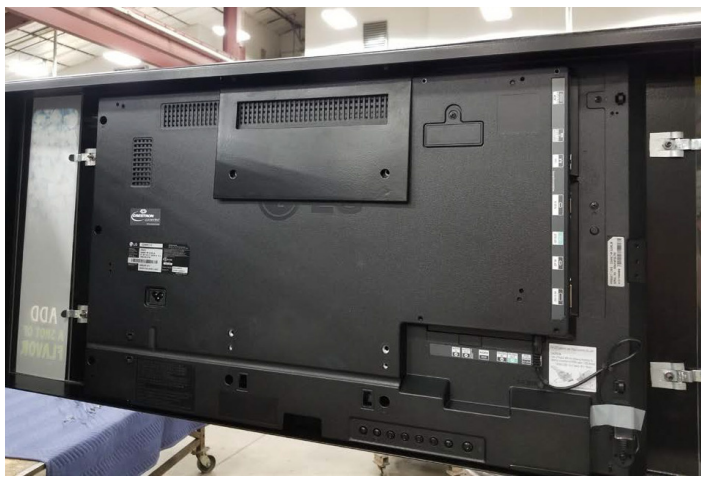

#### NOTE -

The bottom of the monitor is held in place by metal channel clips in door frame.

3. Secure the monitor door frame to the back of the monitor using the screws and nuts included in kit.

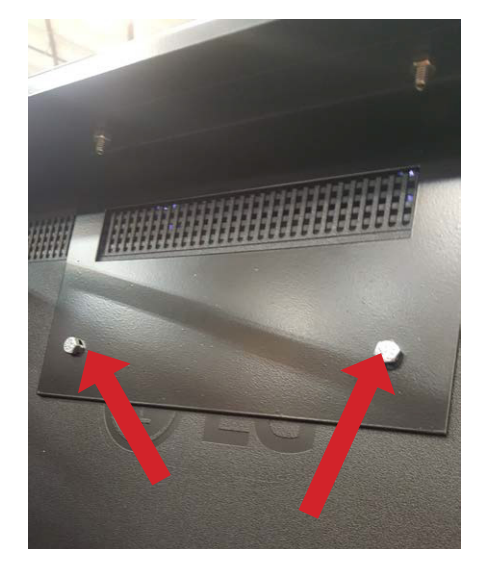

- 4. With the new monitor installed to the monitor door frame, re-install the monitor door to the merchandiser frame.
- 5. Run the monitor power cord down behind the valve plate and splash plate and route under the dispenser to a grounded electrical outlet. Plug the power cord into the back of the monitor.

## - NOTE -

More than likely, a grounded power strip will be required for monitor to reach a grounded electrical outlet.

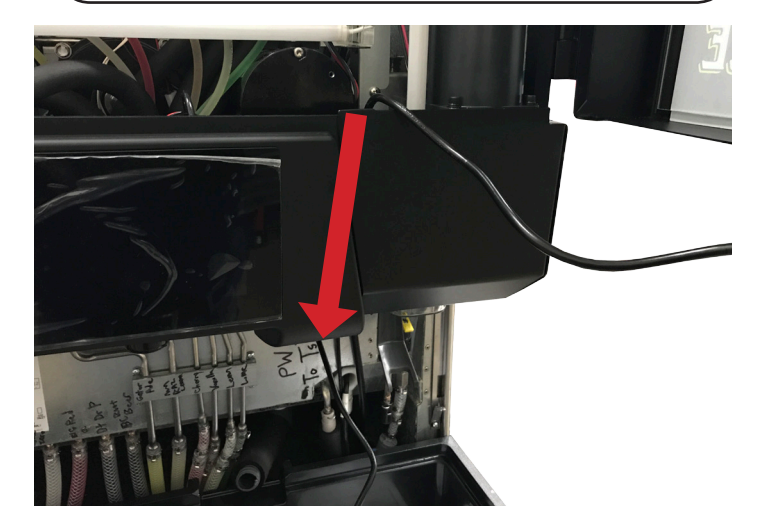

- 6. Use a screwdriver to disconnect the monitor antenna from the back of the monitor.
- 7. Using the tape provided secure the antenna behind the plastic ice chute graphic to get a better signal and make it easier to use the remote.

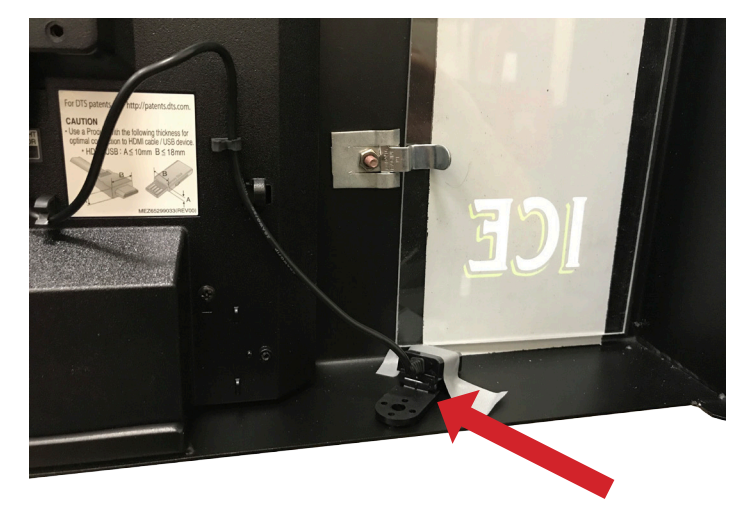

# **Uploading New Video Content**

- 1. Using the key provided, unlock the Merchandiser Frame and open to gain access to the monitor.
- 2. Turn on the screen by pressing the power button on the remote provided.

#### NOTE -

Aim the remote at the remote sensor at the left ice chute graphic for best accuracy.

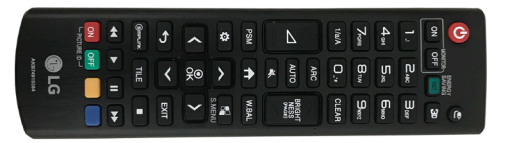

- 3. Once the screen has turned on, press the "Home" icon button on the remote.
- 4. Use the arrows on the remote to navigate the Home screen, and select the "Player" menu from the bottom row of menu options.
- 5. Plug the USB drive, containing the video file to be loaded to the monitor, into the USB port on the top-left side of the monitor.

## NOTE -

Once plugged in, the screen should show the video file as well as the name of the USB, "Cruzer Glide".

6. Use the remote to scroll to the "Export" icon, then press OK.

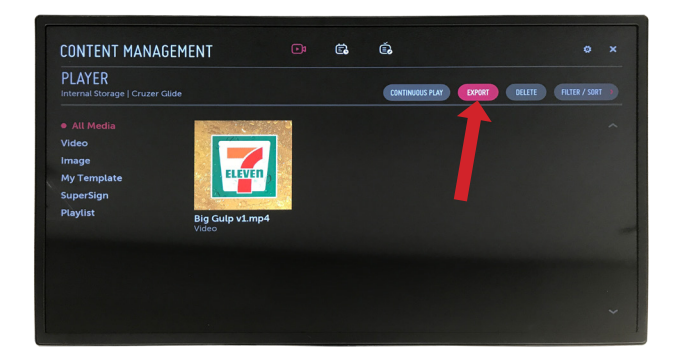

- 7. Press OK on the remote to select the video to be uploaded.
- 8. Use the remote to scroll to the "Copy" icon, then press OK.

9. Select the device "LG Signage Internal Storage" then select the "Select" icon and press OK on the remote.

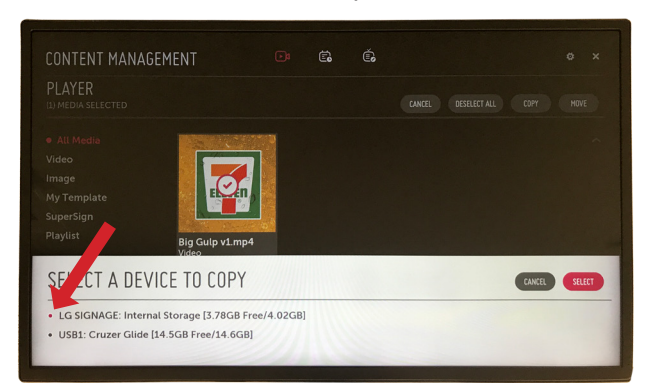

10. Select Yes on the "Single Item Selected. Copy Now?" menu and press OK on the remote to begin the copy.

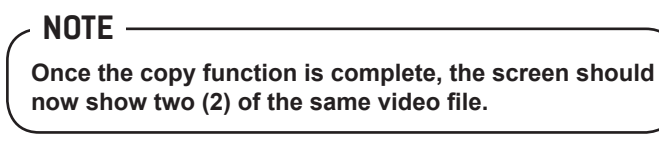

11. Remove the USB drive from the side of the monitor.

## NOTE \_\_\_\_\_\_ One of the video files on the screen should disappear after the USB drive is removed.

12. Use the remote to scroll to the "Continuous Play" icon, then press OK.

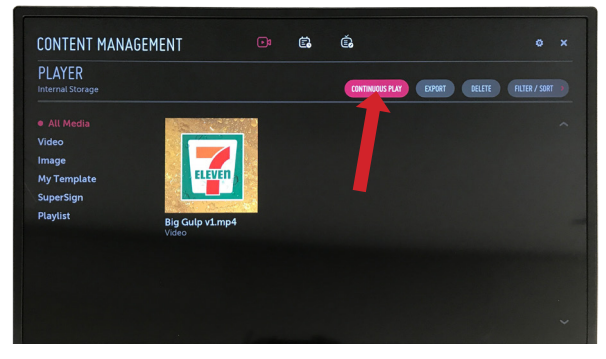

- 13. Select the video or videos you wish to play, then scroll the "Play" icon and press OK.
- 14. Select No from the "Do you want to save Media to Playlist?" menu then press OK.

- NOTE

Video will begin to play on a continuous loop, press the back button to return to the menu.

15. Close the merchandiser frame and lock in place using the key provided.

Lancer Corp., 6655 Lancer Blvd., San Antonio, Texas 78219 - 800-729-1500 - Technical Support/Warranty: 800-729-1550

custserv@lancercorp.com - lancercorp.com - Manual PN: 28-3022 - October 2018

#### "Lancer" is the registered trademark of Lancer © 2018 by Lancer, all rights reserved.